# Guia Ticket

#### Paso 1:

Ir a Direccion : https://www.atriviaerp.com/helpdesk/

| Ini                                        | io Módulos ▼ Precios Servicios Blog Curso      | s Avuda Tienda 📜 🖸 |                                |
|--------------------------------------------|------------------------------------------------|--------------------|--------------------------------|
|                                            |                                                |                    | Eddy Urena 👻                   |
|                                            |                                                |                    |                                |
| Envio de Tic                               | ket                                            |                    | Publicado                      |
| Nombre *                                   | Eddy Urena                                     |                    | Ver mis tickets                |
| Email *                                    | eddyurena@atrivia.do                           |                    | Visite nuestro Centro de Avuda |
| Emcabezado *                               |                                                |                    |                                |
| Descripcion*                               |                                                |                    | Sobre nuestro equipo           |
|                                            |                                                |                    | Soporte a cliente              |
| Print Scren o Videos<br>ejemplo del caso** | Seleccionar archivo Sin archivos seleccionados |                    |                                |

#### Paso 2

Completar los elementos del ticket

## Envio de Ticket

| Nombre *                                   | Eddy Urena                                                                                                    | Ver mis tickets                |
|--------------------------------------------|----------------------------------------------------------------------------------------------------|--------------------------------|
| Email *                                    | eddyurena@atrivia.do                                                                                                    | Visite nuestro Centro de Ayuda |
| Emcabezado *                               | ERROR EJEMPLO                                                                                                    | Sobre nuestro equipo           |
| Descripcion*                               | Se describe el error principal y posible copiar el error que se dispara en odoo,<br>también se puede hacer un link del error copiando un link de loom . | Soporte a cliente              |
| Print Scren o Videos<br>ejemplo del caso** | Seleccionar archivo Captura de pantalla 2024-04-03 a la(s) 3.58.34 p.m.                                                                                 |                                |

Publicado

•

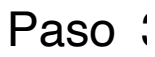

| Ver mis tickets                |
|--------------------------------|
| Visite nuestro Centro de Ayuda |
| Sobre nuestro equipo           |
|                                |

Paso 4 : visualizar el estatus de los ticket y ver los comentarios para cada ticket que tengas pendiente y sus soluciones.

| ¥ in    |                                                                                        | <ul> <li>+1 (809) 373-0</li> <li>Contactano</li> </ul> |
|---------|----------------------------------------------------------------------------------------|--------------------------------------------------------|
|         | Inicio Módulos 🕶 Precios Servicios Blog Cursos Ayuda Tienda 🏾 🏋 🧕 Eddy Urena 👻         |                                                        |
|         |                                                                                        |                                                        |
| 🎢 / Ent | radas Ordenar por: Más reciente - Filtrar por: Todas - Agrupar por: Ninguno - Buscar   | Q                                                      |
| Ref.    | Descripción                                                                            | Etapa                                                  |
| #1770   | ERROR EJEMPLO                                                                          | Nuevo                                                  |
| #1769   | Tickets sin respuesta                                                                  | Nuevo                                                  |
| #1768   | Modelo de Conduce                                                                      | Nuevo                                                  |
| #1767   | URGENTE Diferencia en informacion del Tablero y Modulo de Pago Compania Fideicomiso MG | Nuevo                                                  |
| #1766   | [Ticket #5311] Disparidad en reportes - Odoo                                           | Nuevo                                                  |
| #1765   | Reporte de incentivos no muestra nuevos empleados.                                     | Nuevo                                                  |
| #1764   | Comprobantes B16 no se reflejan en 607                                                 | Nuevo                                                  |
| #1763   | RE: REPORTE DE PROBLEMAS DE CONEXIÓN - SISTEMA ODOO AEROCANA                           | Nuevo                                                  |
| #1762   | Culminacion Modulo de cambio (Dpto. Devoluciones)                                      | Nuevo                                                  |
| #1761   | DAR PERMISO DE DESCUENTO A USUARIO                                                     | Nuevo                                                  |
| #1760   | [Ticket #5311] Disparidad en reportes - Odoo                                           | Nuevo                                                  |

### Recibiras Correos con la creacion del ticket

| ERROR EJEMPLO (#1770)                                                                                                    |  |
|----------------------------------------------------------------------------------------------------|--|
| stimado/a Eddy Urena,                                                                                                    |  |
| Su solicitud <u>ERROR EJEMPLO</u> ha sido recibida y está siendo evaluada por nuestro equipo<br>Soporte. El número de referencia de su ticket es 1770. |  |
| Ver el ticket                                                                                                    |  |
| ara añadir comentarios adicionales, responda a este email.                                                                                             |  |
| Gracias,                                                                                                    |  |
| El equipo Soporte.                                                                                                    |  |
| Atrivia<br>+1 809-373-0017   info@atrivia.do   http://www.atriviaerp.com                                                                               |  |
| Con tecnología de <u>Odoo</u>                                                                                                    |  |

### Al ver el ticket podras ver quien tiene asignado el ticket

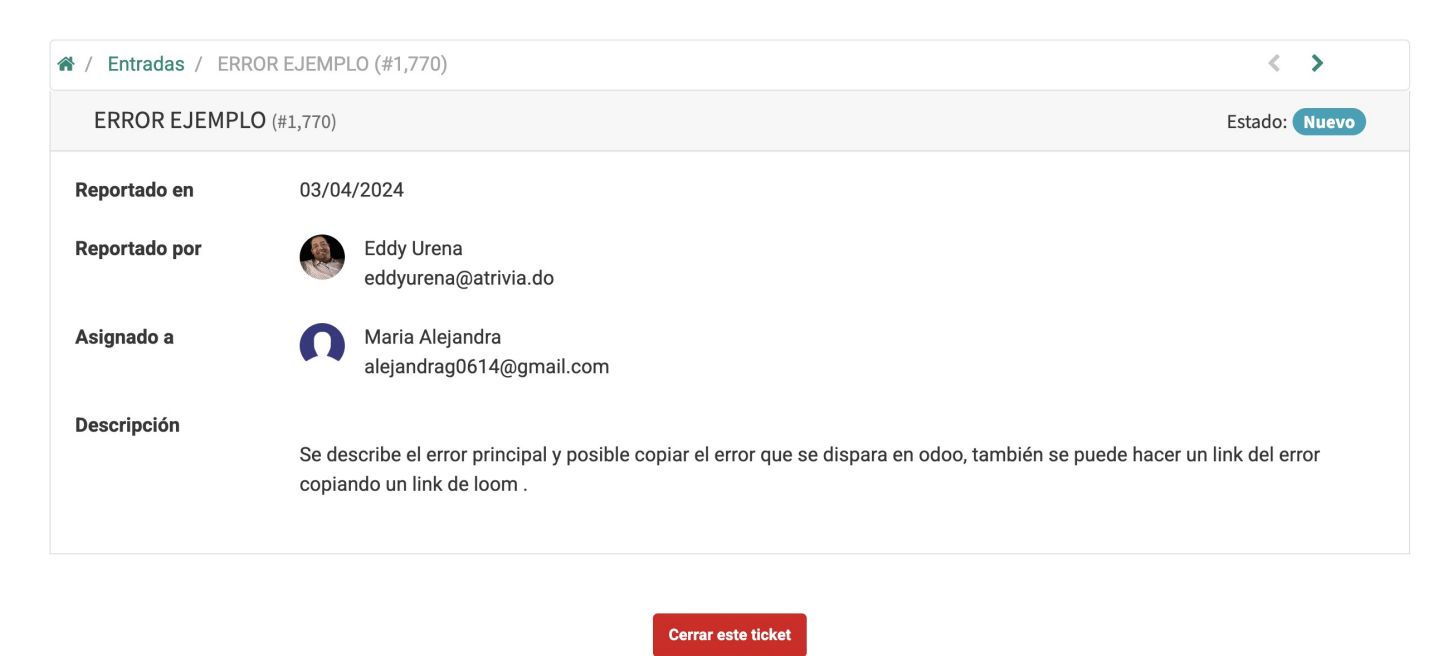

Si el problema se ha solucionado, puede cerrar la consulta

Historial de mensajes y comunicación No hay comentarios por ahora Formatos Utilizables para completar de forma correcta el ticket

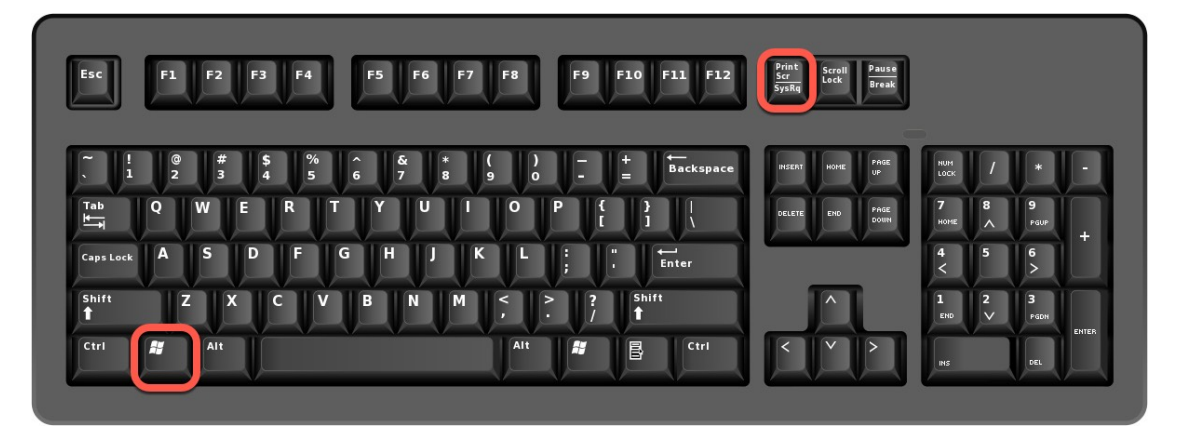

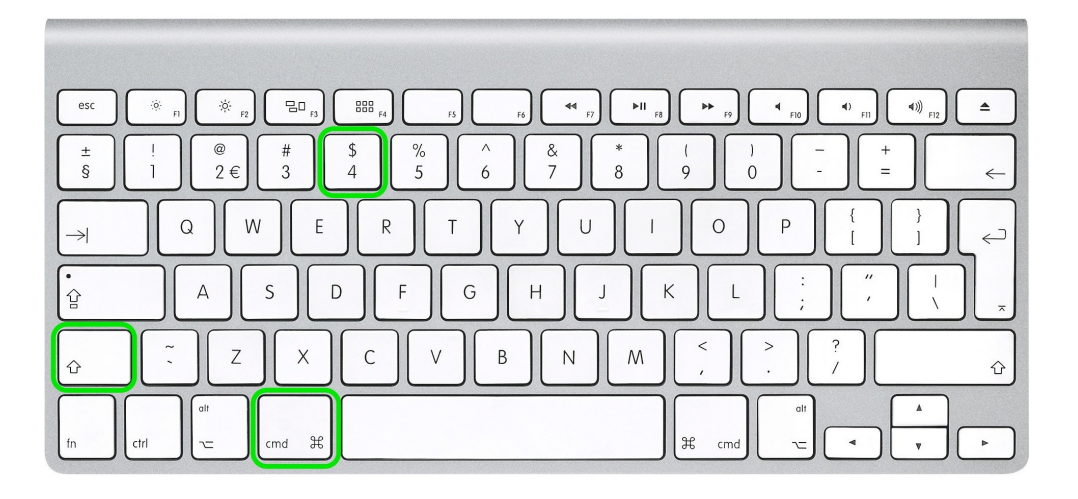

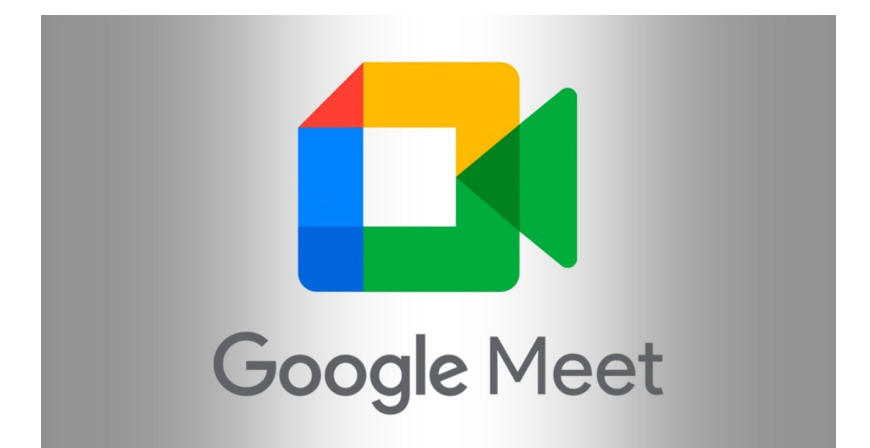

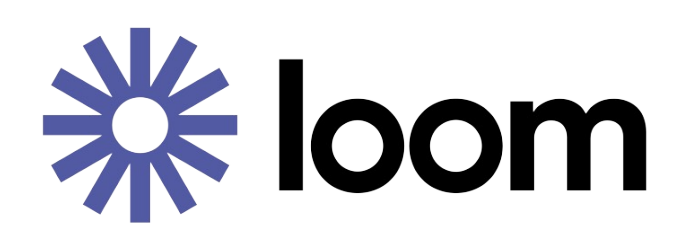